udn 數位閱讀館校外連線無法正常使用解決方法

- 將 UDN 電子書平台網址: http://reading.udn.com/lib/fcu ,更改為
  http://210.243.166.93/lib/fcu
- 按照以下 Proxy 設定說明來調整您的網路設定。
  Step 1. 選擇「工具」進入「網際網路選項」

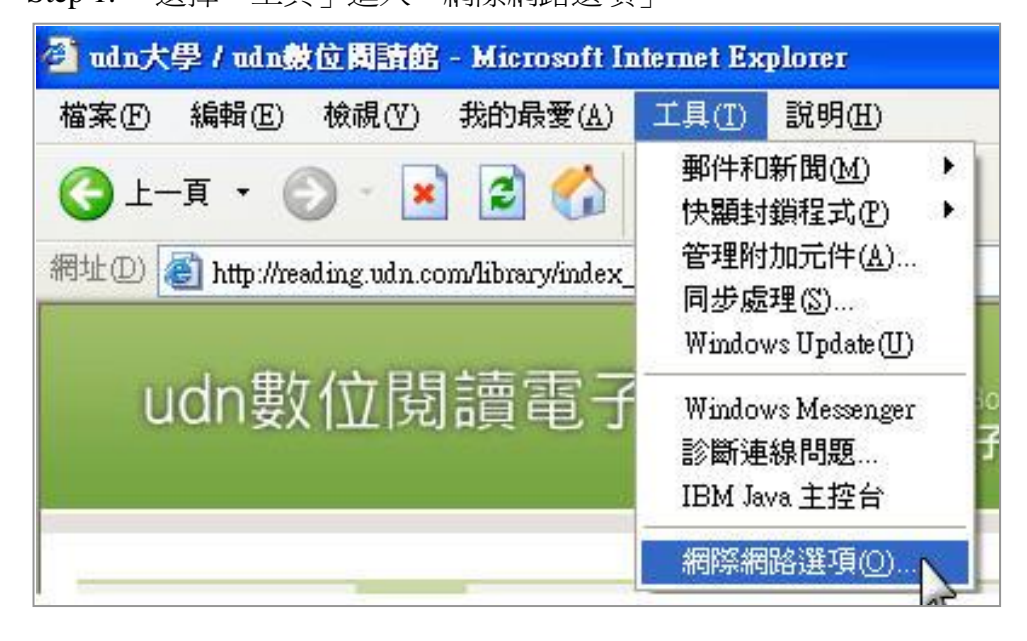

Step 2. 開啓「連線」進入「區域網路設定」設定畫面

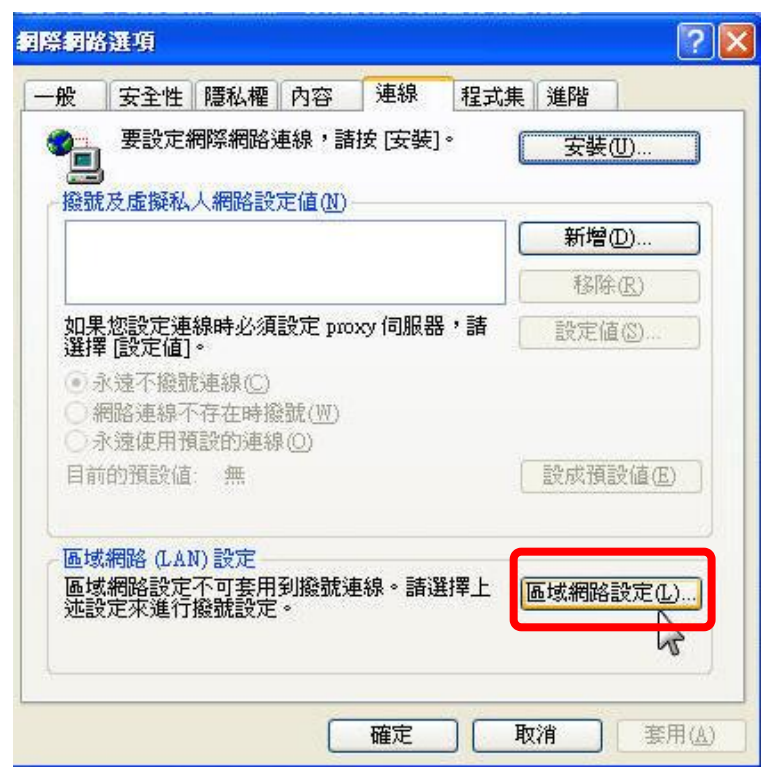

1

Step 3. 校外連線設定選擇 Proxy 伺服器設定,勾選第一欄,並輸入 ip 位置"140.134.131.176",連接埠"3128",點選進階進行下一步驟設 定。

| 画域網路(LA)                                        | l) 設定                                          |                  |      | ? 🛛     |
|-------------------------------------------------|------------------------------------------------|------------------|------|---------|
| 自動組態<br>自動設定會現<br>定。<br>自動値測調<br>一使用自動<br>網址(2) | 双代手動設定。<br>設定( <u>A</u> )<br>組態指令碼( <u>S</u> ) | 要確保使用手           | 動設定  | ,諸停用自動設 |
| Proxy 伺服器<br>回 茬您的區)<br>號或 VPN                  | 或網路使用 Prox<br>連線)(X)                           | y 伺服器 (這         | 些設定將 | 許不會套用到撥 |
| 網址(E):                                          | 140.134.131.176                                | 連接埠( <u>T</u> ): | 3128 | 進階(C)   |
| 🗌 近端網                                           | 耻不使用 Proxy                                     | B                |      |         |
|                                                 |                                                |                  | 確定   |         |

Step 4. 在「例外」內輸入\*.udn.com,按下確定,即可完成設定

|  | 類型                        | Proxy 位址               | 連接埠     |
|--|---------------------------|------------------------|---------|
|  | HTTP(H):                  | proxy lib nanya edu tw | : 8080  |
|  | Secure(S):                | proxy.lib.nanya.edu.tw | : 8080  |
|  | FTP(E):                   | proxy.lib.nanya.edu.tw | : 8080  |
|  | $Gopher(\underline{G})$ : | proxy.lib.nanya.edu.tw | : 8080  |
|  | Socks(C):                 |                        | :       |
|  | 含有下列起<br>*.udn.com        | 始文字的位址不使用 Proxy        | 伺服器(N): |
|  | 使用分號()                    | 隔盟各項。                  | 2       |

Step 5. 完成設定後,請連線至 <u>http://210.243.166.93/lib/fcu</u>,若已成功設定,將出現身分驗證視窗,請您輸入 NID 帳號/密碼,點選確定按鈕進行認證程序,如資料無誤,您即可進入該此資料庫,盡情的查尋您所需要的參考資料。

## 逢甲大學圖書館 2012.04 修訂